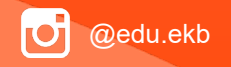

Предоставление муниципальной услуги услуги «Организация отдыха и оздоровления детей в каникулярное время » с использованием федеральной портальной формы на Едином портале государственных енных и муниципальных услуг (функций) кций)

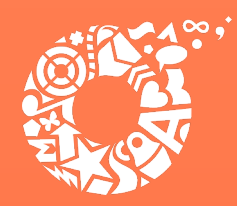

**ДЕПАРТАМЕНТ** ОБРАЗОВАНИЯ ЕКАТЕРИНБУРГА

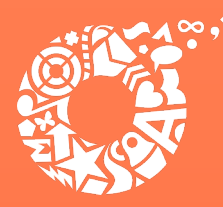

Когда подавать заявление ние (весенние каникулы):лы):

- <u>С 00:00 10.02.2025 до 23:59 17.02.2025</u> прием заявлений о предоставлении права получения путевки в загородные оздоровительные лагеря и лагеря с дневным пребываниям детей в период весенних каникул;
- <u>С 00:00 20.02.2025 до 23:59 01.04.2025</u> прием заявлений о предоставлении права получения путевки в загородные оздоровительные лагеря и лагеря с дневным пребываниям детей в период весенних каникул (на свободные места).

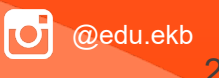

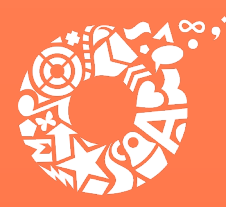

# Когда подавать заявление ние (летние каникулы): на

- <u>С 00:00 03.03.2025 до 23:59 10.03.2025</u> прием заявлений о предоставлении права получения путевки в загородные оздоровительные лагеря в период летних каникул;
- <u>С 00:00 17.03.2025 до 23:59 24.03.2025</u> прием заявлений о предоставлении права получения путевки в лагеря с дневным пребываниям детей в период летних каникул;
- <u>С 00:00 13.03.2025</u> прием заявлений о предоставлении права получения путевки в загородные оздоровительные лагеря (на свободные места);
- <u>С 00:00 27.03.2025</u> прием заявлений о предоставлении права получения путевки в лагеря с дневным пребываниям детей в период летних каникул (на свободные места).

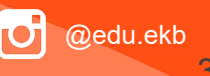

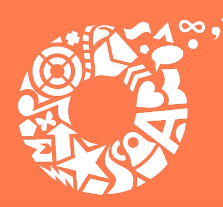

Когда подавать заявление ние (осенние каникулы):пы):

- <u>С 00:00 08.09.2025 до 23:59 15.09.2025</u> прием заявлений о предоставлении права получения путевки в загородные оздоровительные лагеря и лагеря с дневным пребываниям детей в период осенних каникул;
- <u>С 00:00 18.09.2025</u> прием заявлений о предоставлении права получения путевки в загородные оздоровительные лагеря и лагеря с дневным пребываниям детей в период осенних каникул (на свободные места).

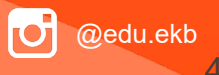

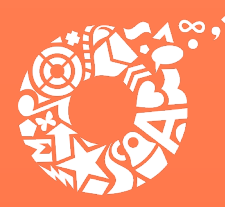

Когда подавать заявление ние (зимние каникулы):пы):

- <u>С 00:00 10.11.2025 до 23:59 17.11.2025</u> прием заявлений о предоставлении права получения путевки в загородные оздоровительные лагеря и лагеря с дневным пребываниям детей в период зимних каникул;
- <u>С 00:00 20.11.2025</u> прием заявлений о предоставлении права получения путевки в загородные оздоровительные лагеря и лагеря с дневным пребываниям детей в период зимних каникул (на свободные места).

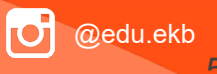

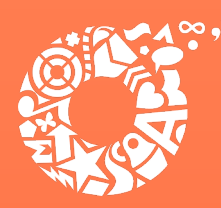

Какие документы необходимыдимы для заполнения заявления: ния:

**ДЕПАРТАМЕНТ** ОБРАЗОВАНИЯ ЕКАТЕРИНБУРГА

- паспорт родителя (законного представителя);
- свидетельство о рождении ребенка (с 14 лет паспорт гражданина Росийской Федерации);
- документ о регистрации ребенка по месту жительства или пребывания;
- документ, подтверждающий первоочередное и преимущественное право предоставления путевки в организацию отдыха и оздоровления (при наличии права);
- документ, подтверждающий право льготы по оплате за путевку (при наличии права).

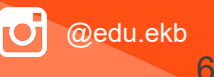

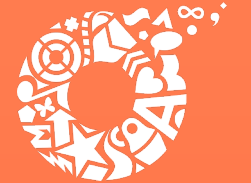

# Если нет регистрации на ЕПГУ-ПГУ (нет учетной записи) си)

Если родитель не был зарегистрирован на ЕПГУ (не получал, не подтверждал учетную запись), то можно подойти в отделения ГБУ СО МФЦ, и вместе с консультантами в зоне общественного доступа заполнить необходимые данные для регистрации на ЕПГУ, и получить подтверждение учетной записи.

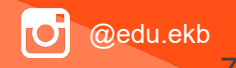

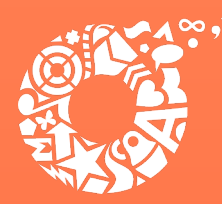

### Как получить услугугугу

В адресной строке набрать Нажать кнопку «Войти»

### www.gosuslugi.ru

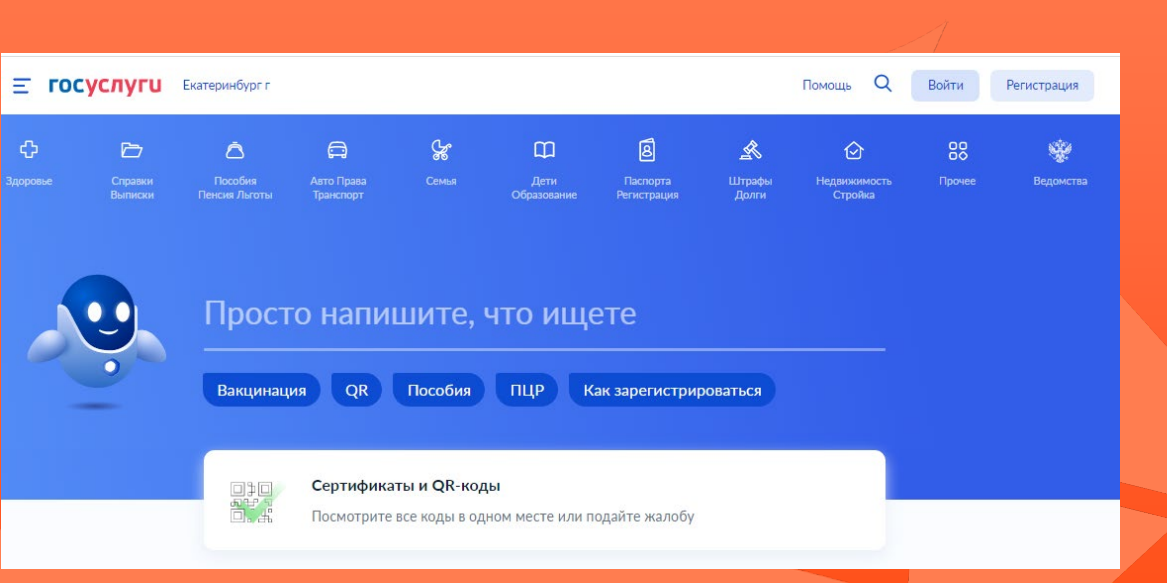

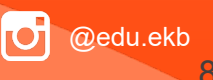

**ДЕПАРТАМЕНТ** ОБРАЗОВАНИЯ ЕКАТЕРИНБУРГА

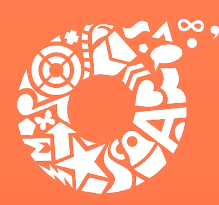

> > Восстановить парол

полного доступа к сервисам

а/почты Электронных средств

**ДЕПАРТАМЕНТ** ОБРАЗОВАНИЯ ЕКАТЕРИНБУРГА

Ввести логин, пароль и нажать кнопку «Войти». В качестве логина можно использовать номер мобильного телефона, адрес электронной почты или СНИЛС (в зависимости от того, что было указано при регистрации на портале).

| ГОСУСЛУГИ<br>Доступ к сервисам<br>электронного правительства                                         | ГОСУСЛУГИ<br>Доступ к сервикам<br>электронного правительства                   |
|----------------------------------------------------------------------------------------------------|--------------------------------------------------------------------------------|
| Вход<br>для портала Госуслуг                                                                         | ВХОД<br>для портала Госуслуг                                                   |
| Мобильный телефон или почта                                                                          | Снилс                                                                          |
| Войти<br>Чужой компьютер Восстановить пароль                                                         | Войти<br>Чужой компьютер Восстанов                                             |
| Зарепистрируйтесь для полного доступа к сервисам<br>Вход с помощью: <u>СНИЛС</u> Электронных средств | Зарепистрируйтесь для полного доступа<br>Вход с помощью: Телефона/почты Электр |

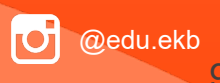

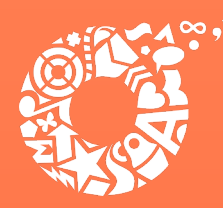

Поиск услуги через помощника: в строке поиска ввести «Путевка в лагерь», выбрать действие «Отдых детей на каникулах».

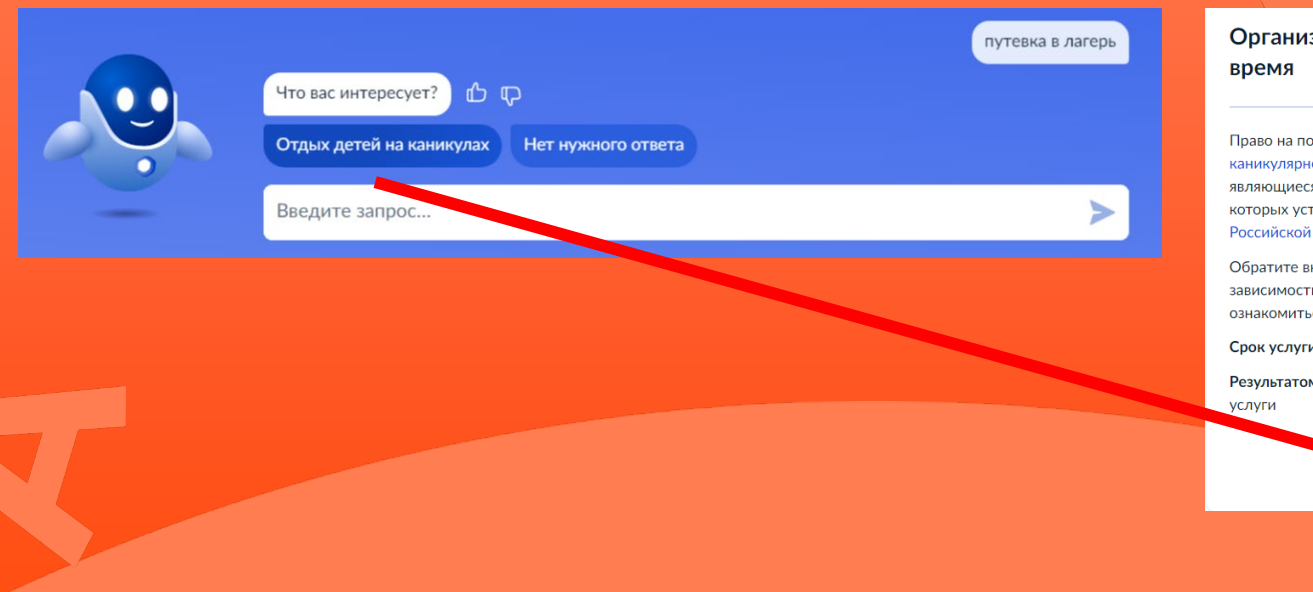

### Организация отдыха детей в каникулярное время

Право на получение путёвки для организации отдыха детей в каникулярное время имеют граждане Российской Федерации, являющиеся родителями, законными представителями детей, категории которых установлены нормативными правовыми актами субъекта Российской Федерации, предоставляющего услугу

Обратите внимание, что условия оказания услуги могут отличаться в зависимости от субъекта Российской Федерации. Рекомендуем ознакомиться с региональным законодательством

Срок услуги 6 рабочих дней

Результатом получения услуги является решение о предоставлении услуги

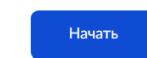

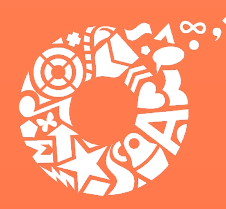

**ДЕПАРТАМЕНТ ОБРАЗОВАНИЯ** ЕКАТЕРИНБУРГА

На странице Департамента образования

| официальный портал<br>Екатеринбург.рф Новости                                                            | и Справка Деловая жизнь                                                                                                    | Официально      | Жителям                   | Гостям           |                                        |
|----------------------------------------------------------------------------------------------------|----------------------------------------------------------------------------------------------------|-----------------|---------------------------|------------------|----------------------------------------|
| Ваеная » Хителин » Образование<br>Состатории и Образование<br>Департамент<br>образования<br>КАТЕРИНБУРГА |                                                                                                    |                 |                           |                  | 11 1 1 1 1 1 1 1 1 1 1 1 1 1 1 1 1 1 1 |
| Общеобразовательные<br>учреждения                                                                        | Учреждения<br>дополнительного образо                                                                                                    | До<br>вания учр | школьные<br>реждения      | образоват        | ельные                                 |
| Детская<br>оздоровительная<br>кампания                                                                   | Электронный дневник                                                                                                    |                 |                           |                  |                                        |
| Как попасть в школу?                                                                                     | Школьное питание<br>Сервис, позволяющий родителям получать информацию о меню в школьной<br>столовой, суточном потреблении ребенком пици в столовой и буфете |                 |                           |                  | ной                                    |
| Запись в детский сад                                                                                     | Войти в сервис                                                                                                    | _               |                           |                  |                                        |
| Запись в 1-ый класс                                                                                      | Проверка очереди в детс<br>сад                                                                                                    | кий Пу<br>озд   | гевки на от<br>цоровление | дых и<br>е детей |                                        |
| Департамент образования<br>Проекты и программы<br>Центо развития ребенка «Ралуга»                        | Информационно-<br>методические центры                                                                                                    | ioc<br>att      | ударственн<br>естация     | ая итогова       | ая                                     |

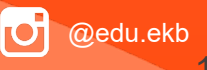

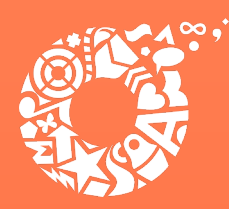

**ДЕПАРТАМЕНТ** ОБРАЗОВАНИЯ ЕКАТЕРИНБУРГА

Прямая ссылка на услугу: https://www.gosuslugi.ru/600173/1

### Выбрать «Начать».

Организация отдыха детей в каникулярное время

Право на получение путёвки для организации отдыха детей в каникулярное время имеют граждане Российской Федерации, являющиеся родителями, законными представителями детей, категории которых установлены нормативными правовыми актами субъекта Российской Федерации, предоставляющего услугу

Обратите внимание, что условия оказания услуги могут отличаться в зависимости от субъекта Российской Федерации. Рекомендуем ознакомиться с региональным законодательством

Срок услуги 6 рабочих дней

**Результатом получения услуги** является решение о предоставлении услуги

Начать

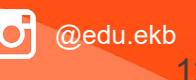

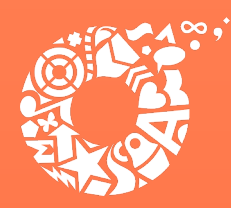

**ДЕПАРТАМЕНТ** ОБРАЗОВАНИЯ ЕКАТЕРИНБУРГА

Выбрать того, кто обращается за услугой.

| < Назад                    |   |
|----------------------------|---|
| Кто обращается за услугой? |   |
| Заявитель                  | > |
| Представитель              | > |

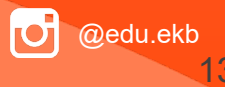

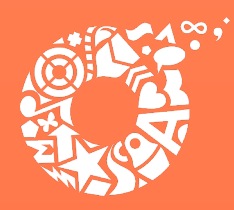

**ДЕПАРТАМЕНТ** ОБРАЗОВАНИЯ ЕКАТЕРИНБУРГА

В случае, если за услугой обращается представитель ребенка, то необходимо загрузить документ, подтверждающий полномочия представителя на подачу заявления от имени физического лица

#### Загрузите документы

Документ, подтверждающий полномочия представителя на подачу заявления от имени физического лица

Необходимо загрузить:

 Документ, подтверждающий полномочия представителя действовать от имени заявителя, подписанный усиленной квалифицированной электронной подписью заявителя или нотариуса
 Файл с открепленной усиленной квалифицированной электронной подписью заявителя или нотариуса в формате SIG.
 Для загрузки выберите файл с расширением \*.PDF, \*.JPG, \*.JPEG, \*.PNG, \*.XML, \*.ZIP, \*.RAR, \*.SIG, \*.BMP
 Максимально допустимый размер файла — 100 M6.

Перетащите файлы или выберите на компьютере

Выбрать файл

Продолжить

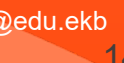

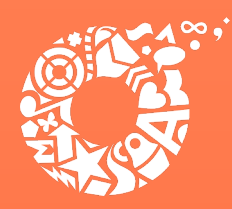

**ДЕПАРТАМЕНТ** ОБРАЗОВАНИЯ ЕКАТЕРИНБУРГА

В случае, если за услугой обращается родитель (законный представитель) ребенка, то данные будут загружены из Личного кабинета заявителя.

| роверьте ваши данные    |      |
|-------------------------|------|
| Иванов Иван Иванович    |      |
| Дата рождения           |      |
| 01.01.2000              |      |
| Паспорт РФ              |      |
| Серия и номер           |      |
| 6500 900000             |      |
| Дата выдачи             |      |
| 01.02.2014              |      |
| Кем выдан               |      |
| УМВД по г.Екатеринбургу |      |
| Код подразделения       |      |
| 660000                  |      |
|                         |      |
| 🙋 Редактировать         |      |
|                         |      |
|                         |      |
| Be                      | ерно |
|                         |      |

🕝 @edu.ekb

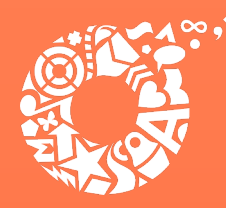

### Проверьте свой номер телефона, электронную почту и адрес места жительства

| Проверьте ваш телефон              |                                                                                                    | Проверьте вашу электронную почту  |
|------------------------------------|----------------------------------------------------------------------------------------------------|-----------------------------------|
| Номер телефона<br>+7 922 222-22-22 |                                                                                                    | Электронная почта<br>info@mail.ru |
| 🖉 Редактировать                    |                                                                                                    | 🖉 Редактировать                   |
| Верно                              | Адрес места жительства заявителя<br>Населённый пункт, улица, дом и квартира<br>620014. обд. Свердворская, с Бизтеринбулс, пр. кт. Ленина, стр. | Верно                             |
|                                    | 24А, кв. 516           Уточнить адрес           Нет дома                                                                                       |                                   |
|                                    | Верно                                                                                                    |                                   |

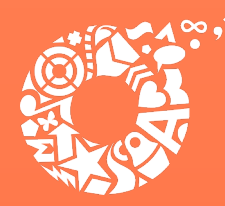

**ДЕПАРТАМЕНТ ОБРАЗОВАНИЯ** ЕКАТЕРИНБУРГА

Укажите сведения о ребенке (детях). Данные загружаются из Личного кабинета, в случае отсутствия данных о ребенке (детях), необходимо добавить их в Личном кабинете Укажите сведения о ребёнке

| бёнок 1           |                |
|-------------------|----------------|
| берите ребёнка из | вашего профиля |
|                   |                |
| Артур             |                |
| Добавить ребёнк   | ka             |

| Ребёнок 1                         | >            |
|-----------------------------------|--------------|
| Выберите ребёнка из вашего профил | 19           |
|                                   | ×            |
|                                   |              |
| Ребёнок 2                         | >            |
| Выберите ребёнка из вашего профил | 19           |
|                                   | ~            |
|                                   |              |
| Доба                              | вить ребёнка |
|                                   |              |

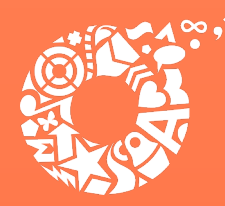

**ДЕПАРТАМЕНТ** ОБРАЗОВАНИЯ ЕКАТЕРИНБУРГА

В случае выбора ребенка, данные которого указаны в Личном кабинете, на форме услуги предоставляется возможность проверки и редактирования данных

| роверьте данные р     | ребёнка |
|-----------------------|---------|
| Иванов Артур Иванович |         |
| Дата рождения         |         |
| 01.01.2015            |         |
| 🖉 Редактировать       |         |
|                       | Верно   |

| зедения о ребёнк | е          |   |  |
|------------------|------------|---|--|
| ртур, 9 лет      |            |   |  |
| СНИЛС            |            |   |  |
| 111-111-111 11   |            | × |  |
|                  | Продолжить |   |  |
|                  |            |   |  |

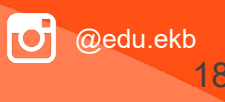

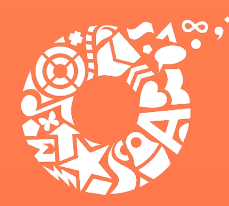

**ДЕПАРТАМЕНТ** ОБРАЗОВАНИЯ ЕКАТЕРИНБУРГА

# Где зарегистрировано рождение ребёнка? Артур, 9 лет В Российской Федерации На территории иностранного государства

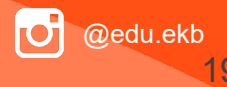

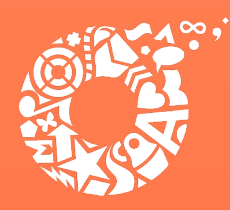

**ДЕПАРТАМЕНТ** ОБРАЗОВАНИЯ ЕКАТЕРИНБУРГА

Если ребенок имеет свидетельство о рождения иностранного государства, то необходимо загрузить нотариально заверенный электронный документ.

#### Загрузите документы

Артур, 9 лет

Свидетельство о рождении иностранного государства и нотариально удостоверенный перевод на русский язык

Загрузите документ, подписанный усиленной квалифицированной электронной подписью нотариуса в формате SIG

Для загрузки выберите файл с расширением \*.JPG, \*.JPEG, \*.BMP, \*.PNG, \*.PDF, \*.RAR, \*.ZIP, \*.SIG Максимально допустимый размер файла — 50 Мб.

Перетащите файлы или выберите на компьютере

🧷 Выбрать файл

Продолжить

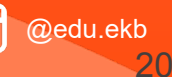

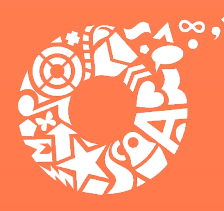

**ДЕПАРТАМЕНТ** ОБРАЗОВАНИЯ ЕКАТЕРИНБУРГА

### Укажите реквизиты актовой записи из свидетельства о рождении

| A | 1000 | 122 | 0  | -  |       |
|---|------|-----|----|----|-------|
|   | DTV  | n   | ч. |    | OT    |
|   |      | υ.  | 0  | 11 | C I . |

| Гле | найти |
|-----|-------|

| Актовая | запись |
|---------|--------|
| /       | 000000 |

| Номер | Дата       |   |
|-------|------------|---|
| 1111  | 10.01.2015 | Ë |
|       |            |   |

#### Орган, составивший запись

Q Продолжить

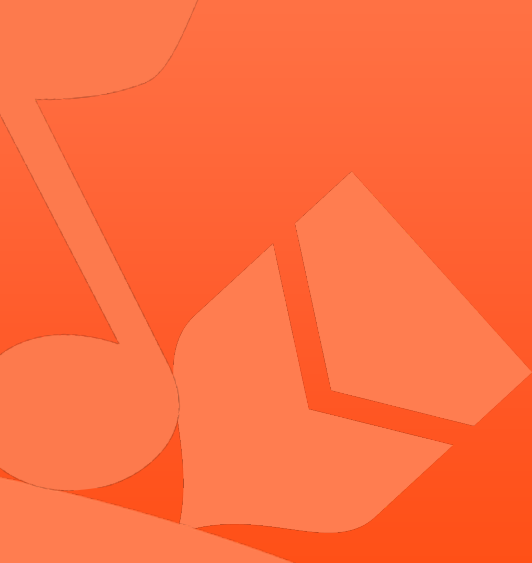

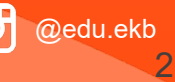

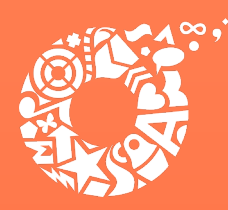

**ДЕПАРТАМЕНТ** ОБРАЗОВАНИЯ ЕКАТЕРИНБУРГА

В случает если адрес места жительства ребенка совпадает с адресом места жительства заявителя, то необходимо сделать об этом отметку

|                                            | Адрес места жительства ребёнка                                                                          |
|--------------------------------------------|----------------------------------------------------------------------------------------------------|
|                                            | Артур, 9 лет                                                                                            |
|                                            | Адрес места жительства ребёнка совпадает с адресом заявителя<br>Населённый пункт, улица, дом и квартира |
|                                            | 🗌 Нет дома 📄 Нет квартиры                                                                               |
| Адрес места жительства р                   | ебёнка                                                                                                  |
| Артур, 9 лет Адрес места жительства ребёні | ка совпадает с адресом заявителя                                                                        |
|                                            |                                                                                                    |
| Продо                                      | лжить                                                                                                   |
|                                            |                                                                                                    |

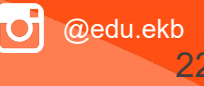

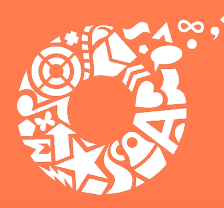

>

>

**ДЕПАРТАМЕНТ ОБРАЗОВАНИЯ** ЕКАТЕРИНБУРГА

### Кем является заявитель?

Артур, 9 лет

Родитель

Опекун (Попечитель)

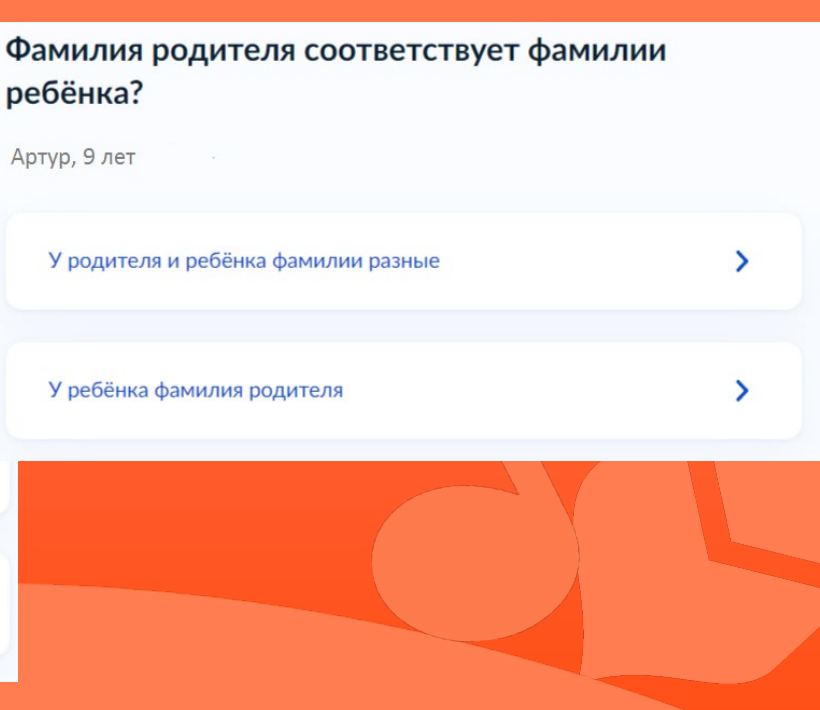

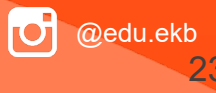

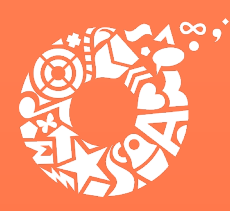

**ДЕПАРТАМЕНТ ОБРАЗОВАНИЯ** ЕКАТЕРИНБУРГА

В случает если было указано, что фамилии у ребенка и заявителя разные, необходимо указать причину

| По какой причине фамилии родителя и ребё<br>разные?   | ёнка |
|-------------------------------------------------------|------|
| Артур, 9 лет                                          |      |
| Установлено отцовство над ребёнком                    | >    |
| Заключение брака (у ребёнка фамилия второго родителя) | >    |
| Расторжение брака                                     | >    |
| Изменение фамилии                                     | >    |

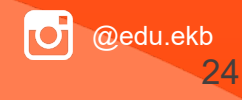

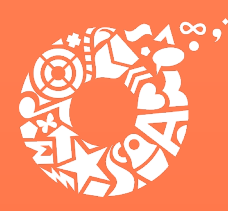

**ДЕПАРТАМЕНТ ОБРАЗОВАНИЯ** ЕКАТЕРИНБУРГА

В случае установления отцовства над ребенком, необходимо указать реквизиты документа

| ∕кажите реквизиты актовой записи об<br>∕становлении отцовства |            |   |  |  |
|---------------------------------------------------------------|------------|---|--|--|
| Артур, 9 лет                                                  |            |   |  |  |
| Где найти<br>Актовая запись                                   |            |   |  |  |
| Номер                                                         | Дата       |   |  |  |
|                                                               |            | 8 |  |  |
|                                                               | Продолжить |   |  |  |

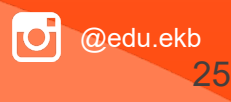

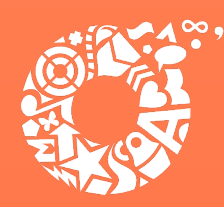

**ДЕПАРТАМЕНТ** ОБРАЗОВАНИЯ ЕКАТЕРИНБУРГА

Если у ребенка и заявителя разные фамилии по причине заключения брака, то необходимо указать где зарегистрирован брак. В случае регистрации брака на территории иностранного государства, необходимо указать реквизиты документа

| Укажите реквизиты актовой записи о заключении<br>брака |            |   |  |  |  |
|--------------------------------------------------------|------------|---|--|--|--|
| Артур, 9 лет                                           |            |   |  |  |  |
| Где найти<br>Актовая запись                            |            |   |  |  |  |
| Номер                                                  | Дата       | Ċ |  |  |  |
|                                                        | Продолжить |   |  |  |  |

| Где зарегистрирован брак?              |   |
|----------------------------------------|---|
| Артур, 9 лет                           |   |
| В Российской Федерации                 | > |
| На территории иностранного государства | > |
|                                        |   |

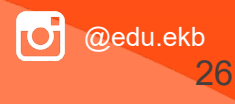

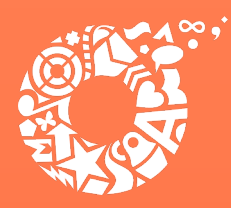

**ДЕПАРТАМЕНТ** ОБРАЗОВАНИЯ ЕКАТЕРИНБУРГА

Если у ребенка и заявителя разные фамилии по причине расторжения брака, то необходимо указать где расторгнут брак. В случае расторжения брака на территории иностранного государства, необходимо указать реквизиты свидетельства и загрузить документ

| <b>де расторгнут брак?</b><br>ртур, 9 лет                                                                                                    |                                            |                                             |                        |            |
|----------------------------------------------------------------------------------------------------|--------------------------------------------|---------------------------------------------|------------------------|------------|
| В Российской Федерации                                                                                                    | >                                          | Укажите реквиз<br>брака                     | иты актовой записи о р | асторжении |
| На территории иностранного государства                                                                                                    | >                                          | Артур, э лет<br>Где найти<br>Актовая запись |                        |            |
| Загрузите документы                                                                                                    |                                            | Номер                                       | Дата                   |            |
| Свидетельство о расторжении брака иност<br>государства и нотариально удостовереннь<br>русский язык                                                                                                    | гранного<br>ій перевод на                  |                                             |                        | Ċ          |
| Загрузите документ, подписанный усиленной квалифи<br>подписью нотариуса в формате SIG<br>Для загрузки выберите файл с расширением PDF, JPG<br>TIFF, DOC, DOCX, ZIP, RAR.<br>Максимально допустимый размер файла — 50 Мб.<br>Перетаците файлы или выберите на компьк<br>🔗 Выбрать файл | ицированной<br>5, JPEG, PNG, BMP,<br>отере |                                             | Продолжить             |            |
| Продолжить                                                                                                    |                                            |                                             | J                      | @edu.el    |

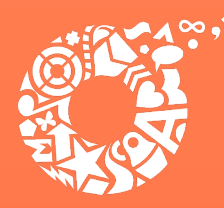

Если у ребенка и заявителя разные фамилии по причине изменения, то необходимо выбрать кто изменил фамилию и указать реквизиты документа

| <b>Кто изменил фамилию?</b><br>Артур, 9 лет |                                 |                                      | фамилии родит<br>Артур, 9 лет | еля        |
|---------------------------------------------|---------------------------------|--------------------------------------|-------------------------------|------------|
| Заявитель                                   | Укажите реквиз<br>фамилии ребён | зиты актовой записи о перемене<br>ка | Где найти<br>Актовая запись   |            |
| Ребёнок                                     | Артур, 9 лет                    |                                      | Номер                         | Дата 📇     |
| Продолжить                                  | Где найти<br>Актовая запись     |                                      |                               | Продолжить |
|                                             | Номер                           | Дата                                 |                               |            |
|                                             |                                 | Ö                                    |                               |            |
|                                             |                                 | Продолжить                           |                               | @edu.e     |

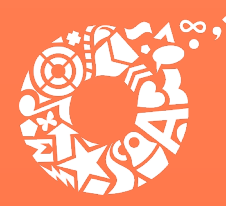

**ДЕПАРТАМЕНТ** ОБРАЗОВАНИЯ ЕКАТЕРИНБУРГА

В связи с использованием региональной системы, при выборе категории, к которой относится ребенок, необходимо в поле поиска указать значение «Екатеринбург»

| Выберите катего | орию, к которой относится ребёнок |
|-----------------|-----------------------------------|
| Артур, 9 лет    |                                   |
| Категории       |                                   |
| Выбрать         |                                   |
|                 |                                   |
|                 | Продолжить                        |
|                 |                                   |
|                 |                                   |
|                 |                                   |

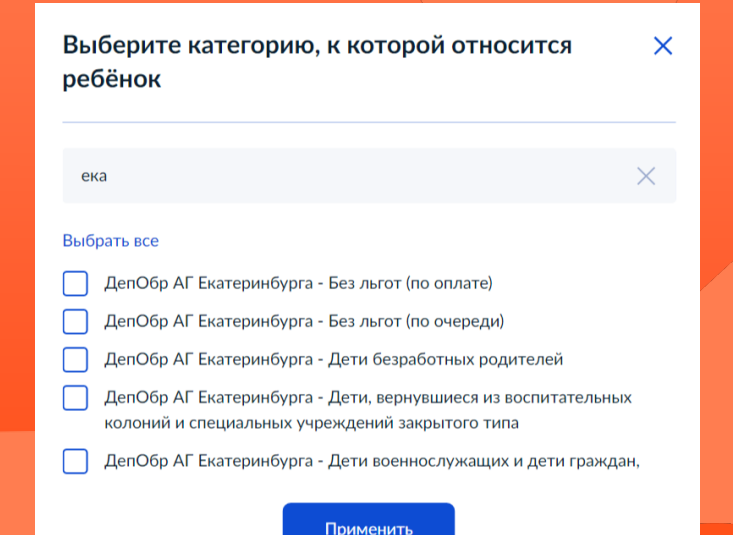

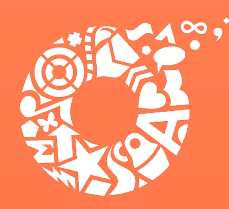

**ДЕПАРТАМЕНТ** ОБРАЗОВАНИЯ ЕКАТЕРИНБУРГА

В случае подачи заявления о предоставлении субсидированной путевки и отсутствия документов, подтверждающих право на получение путевки за неполную стоимость, следует выбрать категорию «Без льгот (по оплате)».

Для подачи заявления о предоставлении путевки за полную стоимость, необходимо выбрать соответствующее значение «Без льгот (полная стоимость путевки)»

В случае отсутствия льгот, позволяющих получить путевки во внеочередном или первоочередном порядке, необходимо выбрать значение «Без льгот (по очереди)» Выберите категорию, к которой относится  $\times$ ребёнок Q Поиск по списку Выбрать все ДепОбр АГ Екатеринбурга - Без льгот (полная стоимость путевки) ДепОбр АГ Екатеринбурга - Без льгот (по оплате) ДепОбр АГ Екатеринбурга - Без льгот (по очереди) ДепОбр АГ Екатеринбурга - Дети безработных родителей ДепОбр АГ Екатеринбурга - Дети, вернувшиеся из воспитательных колоний и специальных учреждений закрытого типа ДепОбр АГ Екатеринбурга - Дети военнослужащих и дети граждан, пребывающих в добровольческих формированиях, в том числе усыновленные (удочеренные) или находящиеся под опекой или попечительством в семье, включая приемную семью, либо в случаях, предусмотренн ДепОбр АГ Екатеринбурга - Дети военнослужащих и дети граждан, пребывающих в добровольческих формированиях, погибших (умерших) при выполнении задач в ходе проведения специальной военной операции либо позднее указанного периода, но вследствие увечья (ранени) ДепОбр АГ Екатеринбурга - Дети гражданина Российской Федерации, Применить

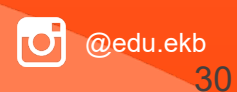

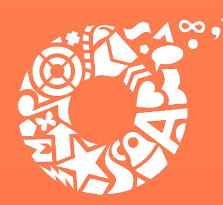

**ДЕПАРТАМЕНТ** ОБРАЗОВАНИЯ ЕКАТЕРИНБУРГА

Для выбора организации отдыха и оздоровления, необходимо в поле «Организация» ввести название организации, выбрать из списка организацию ( **ДепОбр АГ Екатеринбурга** – название организации) и период отдыха

| заря                                     |                                                                                               | $\times$ |
|------------------------------------------|-----------------------------------------------------------------------------------------------|----------|
| ДепОбр АГ Екатери<br>учреждение Детски   | нбурга - Муниципальное бюджетное<br>ий оздоровительный лагерь « <b>Заря</b> »                 |          |
| УО Асбестовского Г<br>"Детский загороднь | <sup>-</sup> О - Муниципальное автономное учрежд<br>ий оздоровительный лагерь " <b>Заря</b> " | ение     |
|                                          | Продолжить                                                                                    |          |

| Организация                                       |   |
|---------------------------------------------------|---|
| ДепОбр АГ Екатеринбурга - Муниципальное бюджетное | × |
| Период отдыха                                     |   |
|                                                   | Q |
| Лето 1 (25.05.2025 - 07.06.2025)                  |   |
| Лето 2 (09.06.2025 - 18.06.2025)                  |   |
| Лето 3 (20.06.2025 - 29.06.2025)                  |   |
| Лето 4 (01.07.2025 - 14.07.2025)                  |   |
| Лето 5 (16.07.2025 - 25.07.2025)                  |   |
| Лето 6 (27.07.2025 - 05.08.2025)                  |   |

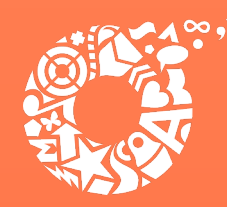

**ДЕПАРТАМЕНТ** ОБРАЗОВАНИЯ ЕКАТЕРИНБУРГА

В случае необходимости в предоставлении оригиналов документов, в личный кабинет заявителя поступит уведомление

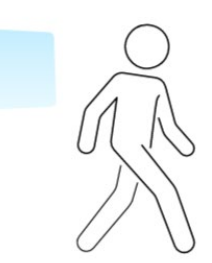

Обратите внимание, что в некоторых случаях необходимо предоставить в уполномоченный орган оригиналы документов

Уведомление об этом поступит в личный кабинет

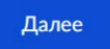

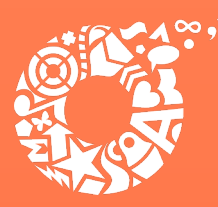

**ДЕПАРТАМЕНТ ОБРАЗОВАНИЯ** ЕКАТЕРИНБУРГА

Выбор места получения результата предоставления услуги на бумажном носителе, подтверждение отправки заявления

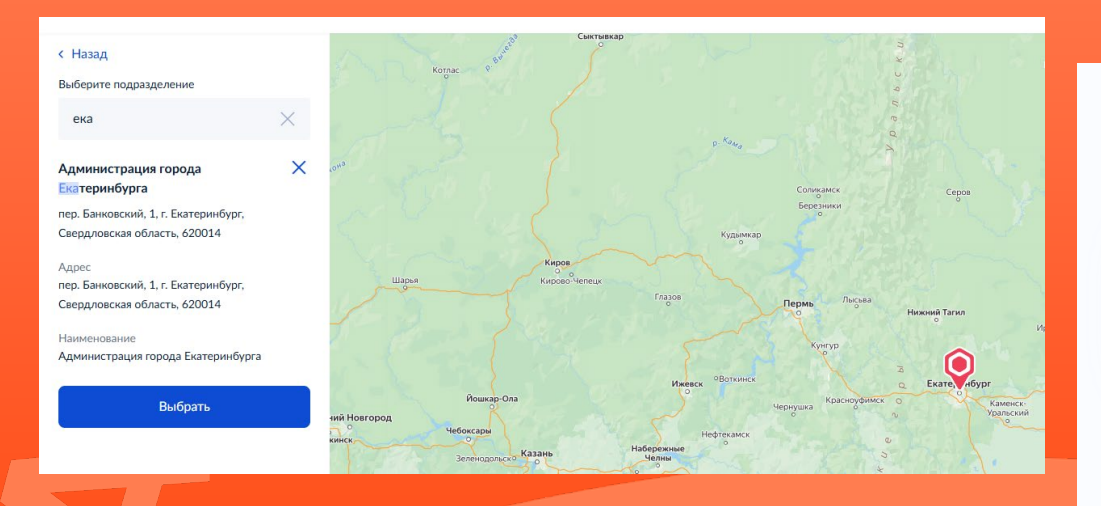

#### < Назад

#### Способ получения результата

Электронный результат будет направлен в ваш личный кабинет на ЕПГУ

Получить дополнительно результат на бумажном носителе

Отправить заявление

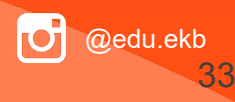